## 國立臺北商業大學111學年度五專部宣導說明會實施計畫

## (校園場)

#### 壹、目的:

本校為提供有意願報考五專部之學生科系介紹與學校介紹等資訊,透過實際授課教師的說明,提前讓考生了解各招生系科之內涵,配合學生之興趣與職 涯,以利評估適合的就讀科系。

#### 貳、參加對象:

歡迎以學校為單位,請國中學校匯集有志報考本校五專部之學生(含高教 深耕扶助之經濟/文化不利考生)或對技職教育有興趣之學生參加。

#### **参、辦理方式:**

一、因應疫情與防範群聚風險,本說明會採 Google Meet 視訊方式辦理。

二、另提供對應參加人數之文宣品與宣傳 DM,將以郵寄方式,寄至貴校, 再請協助轉發參與同學與師長。

#### 肆、辦理時間及視訊連結:

一、活動時間:時間由學校自行提供時間(請至少提供20分鐘)

二、Google Meet 視訊連結:活動前3日寄至報名信箱。

#### 伍、報名資訊:

一、一律採網路報名。

報名網址:https://forms.gle/vXmSBdsBEaEpHUAq7。

二、線上會議使用說明及 Google Meet 會議操作說明參閱附件1。 三、報名時間自即日起至110 年 10 月 28 日為止。

#### 陸、聯絡方式:

教務處企劃組鄭小姐,電話:02-23226053 電子郵件:<u>hatachi@ntub.edu.tw</u>

### 柒、其他注意事項:

本校將於視訊宣導活動全程錄製活動內容。

# 線上會議使用說明及 Google Meet 會議操作說明

一、採用 Google Meet 系統

二、可以使用筆電/手機/平板加入會議

三、線上會議連結資訊及重要時程如下:

| 時間        | 活動項目    |
|-----------|---------|
| 活動開始前10分鐘 | 活動連線測試  |
| 活動開始前5分鐘  | 開放連線與報到 |
| 活動開始時間    | 活動開始    |

四、與會人員注意事項

進入會議室請先將麥克風關閉,發言時再開啟

五、測試連線若有問題,請洽詢鄭小姐 02-23226053

# Google Meet 會議操作說明

一、網頁版

步驟一:

請使用 Google Chrome 瀏覽器連結至網址:http://apps.google.com/meet/

步驟二:

請點選右上紅色框框登入 Google 帳戶, 若無 Google 帳戶請點選橘色框框註冊

帳戶。登入完畢後請輸入「會議代碼」,並點選「加入」

(會議室代碼,於活動前3日寄至報名 email 信箱)。

| 🞑 Google Meet    | 總寬 | 適作方式 方案码定例                                                                                                    | 意入 | 图 加入會議 |  |  |  |  |  |  |
|------------------|----|----------------------------------------------------------------------------------------------------|----|--------|--|--|--|--|--|--|
| 制物在代料和拉力有理由的地址方案 |    |                                                                                                    |    |        |  |  |  |  |  |  |
|                  |    | 進階視訊會議功能。現已免<br>費開放給所有人使用。 Вијазија у Боодје Менt, Шиба Јазбељенаци куза у<br>јалаји 883 фација. Вијазија у Боодје Менt, Шиба Јазбељена и<br>јазбељење и<br>во Умана (Шија и Пија и<br>куза и предоставани и<br>куза и предоставани и<br>куза и<br>куза и<br>к |    |        |  |  |  |  |  |  |

步驟三:

請先點選紅色框框將麥克風關閉,再點選橘色框框加入會議,即可完成加入本

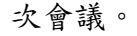

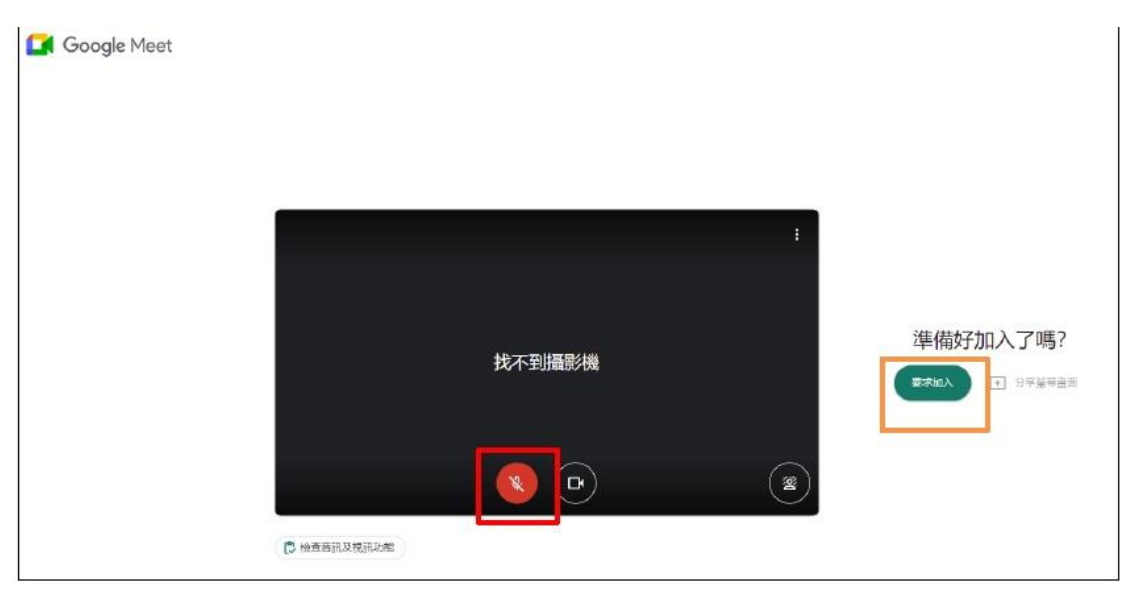

※若您需要提問發言,可將下方紅色框框點選(開始麥克風),即可發言,發言

完畢再點選一次即可關閉麥克風。

## 二、手機板

※請先下載 google Meet App,

IOS 系統(<u>http://bit.ly/gmappios</u>), Android 系統(<u>http://bit.ly/gmappad</u>)

步驟一:

開啟 Google Meet App, 並登入 Google 帳戶

步驟二:

點選「加入會議」輸入代碼(會議室代碼於活動前3日會寄至報名 email 信 箱),輸入代碼完畢後點選「加入」

| ≡                                     | 衫     | 見訊會議 | <b>9</b> × | 加入會議             | 人叫 |
|---------------------------------------|-------|------|------------|------------------|----|
| a a a a a a a a a a a a a a a a a a a | 發起新會議 | 加入會議 | 語事報        | 俞入會議主辦人提供的會議暱稱或代 | 碼  |
|                                       |       |      |            |                  |    |

步驟三:

請將麥克風先關閉,再點選「加入」,即可加入完畢。若後續需要發言,再將麥 克風開啟。

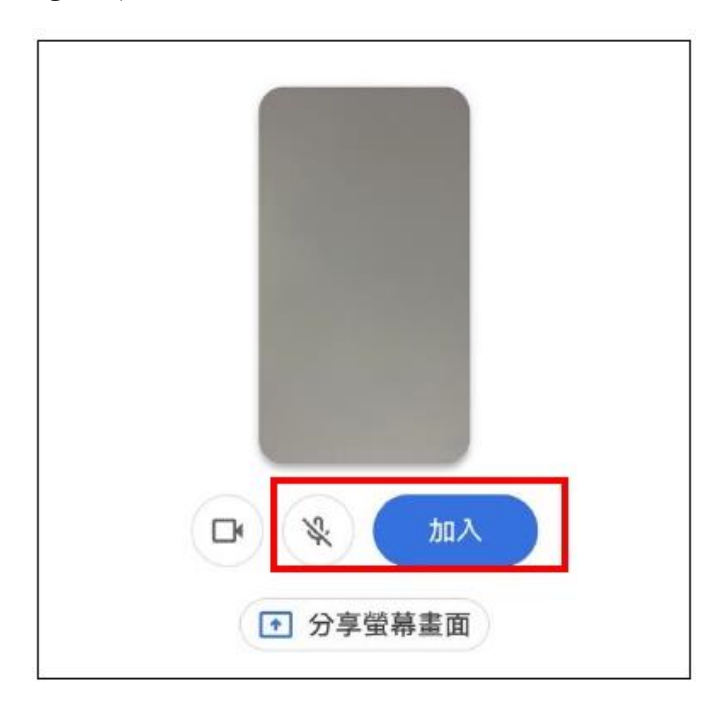